## Как получить справку самостоятельно на госуслугах:

- 1. Зайти в личный кабинет на госулугах
- 2. найти блок Справки, выписки, открыть его

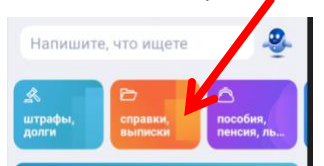

3. Найти нужный раздел—

| -              | Справки Выписки                                      |   |
|----------------|------------------------------------------------------|---|
| Из<br>ли       | вещение о состоянии<br>цевого счета в ПФР            | > |
| Сп<br>су,      | равка об отсутствии<br>димости                       | ÷ |
| Св             | едения о бюро кредитных<br>торий                     | > |
| Св<br>со<br>ль | едения о назначенных<br>циальных выплатах и<br>готах | ¢ |
| Сп             | равка о размере пенсии и<br>ых выплат ПФР            | > |
| Вь             | писка об остатке<br>атеринского капитала             | 2 |

4. Далее выходит информационное сообщение, нажмите кнопку НАЧАТЬ

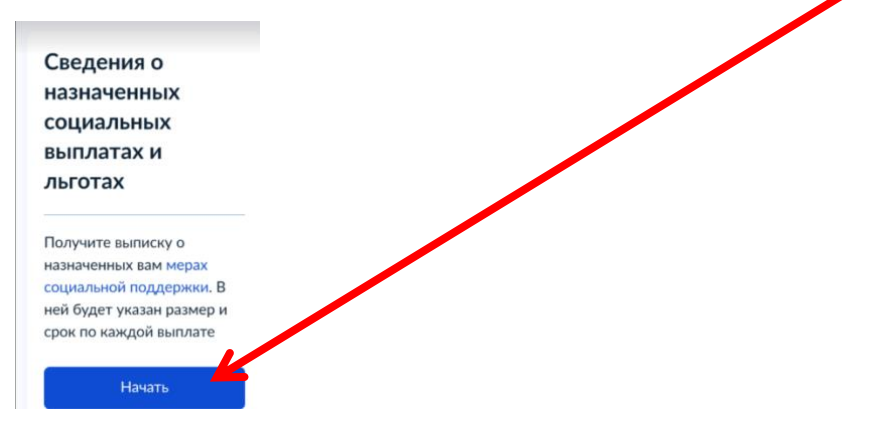

5. Укажите период (за последние полгода, например), но Вы знаете, когда и на какой период Вам назначена льгота .

Внимание!!! Справка д.б. актуальна на 01.09.2022

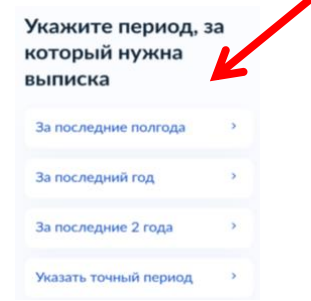

6. Справка приходит на указанный Вами при регистрации на госуслугах электронный адрес, ее нужно передать в печатном или электронном виде кл.рук